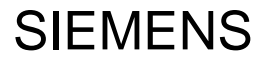

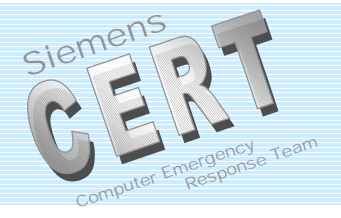

# Auditing Windows NT 4.0

Sven Lehmberg

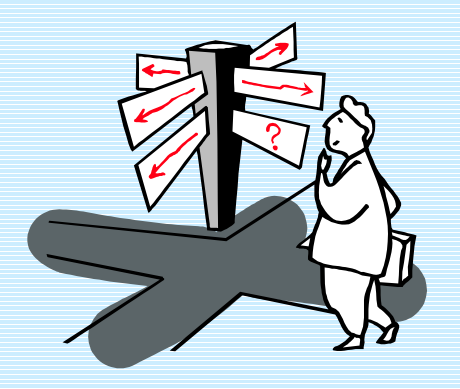

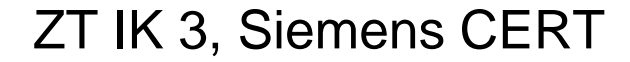

Agenda

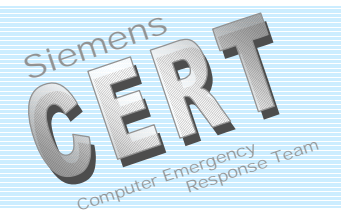

Event Viewer and User Manager

Analyzing Audit Logs

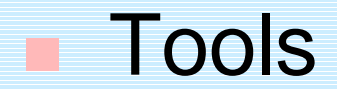

ZT IK 3, Siemens CERT

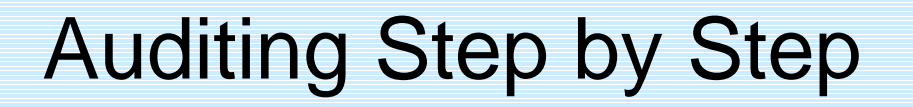

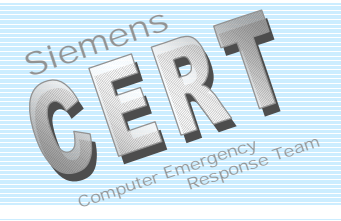

# Two important programs in NT 4.0

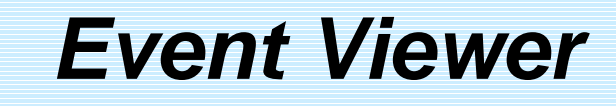

## and

# User Manager User Manager for Domains

ZT IK 3, Siemens CERT

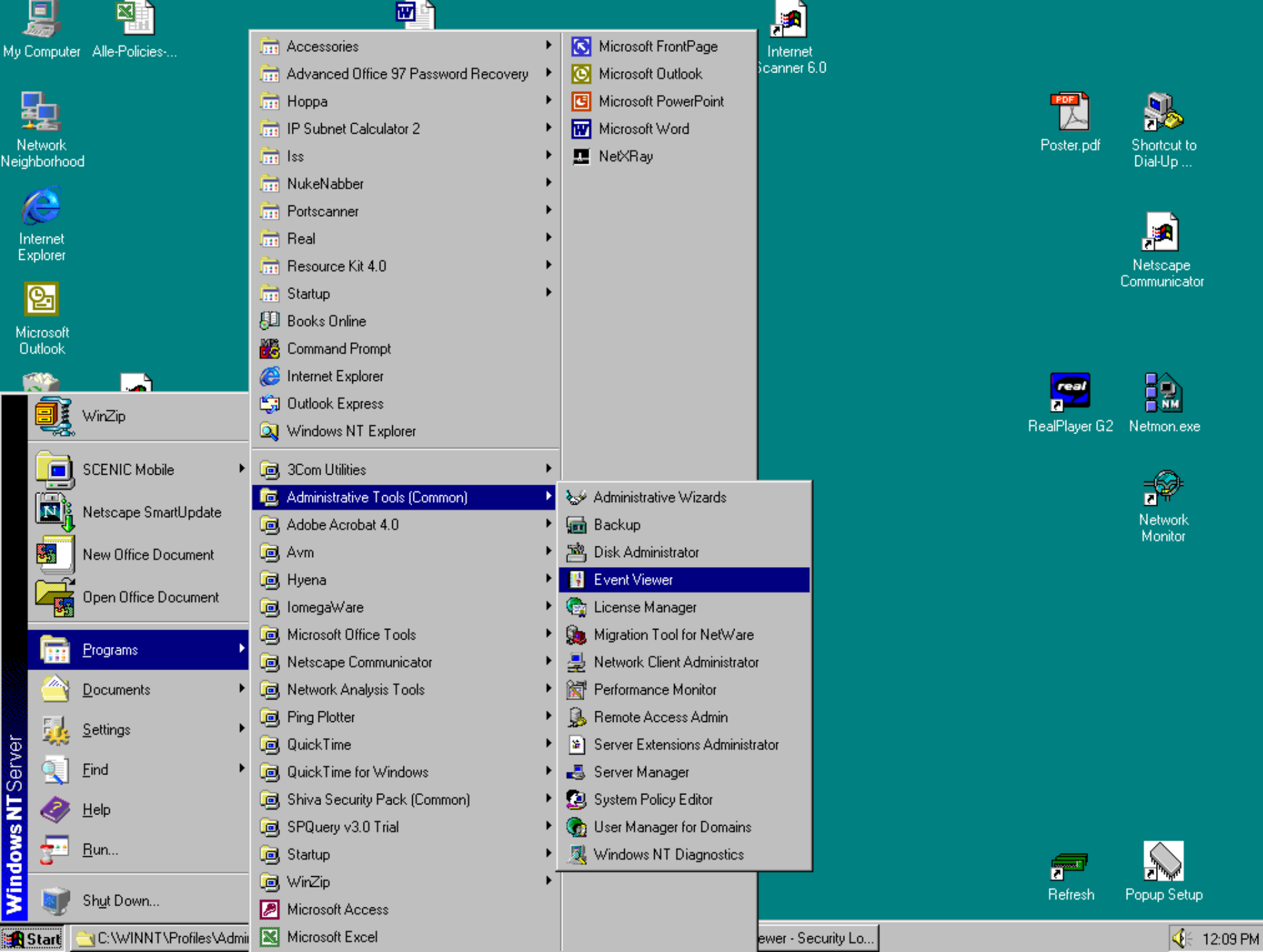

# **Event Viewer**

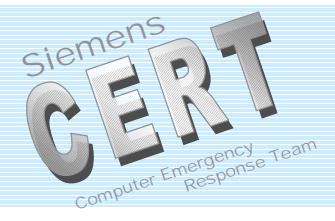

\_ 🗆 X

| Event Viewer - Secur | ity Log on \\RLA01079 |
|----------------------|-----------------------|
|----------------------|-----------------------|

Log ⊻iew <u>O</u>ptions <u>H</u>elp

| Date             | Time        | Source   | Category      | Event      | User   | Computer   |
|------------------|-------------|----------|---------------|------------|--------|------------|
| 9 11/7/99        | 12:04:18 PM | Security | Privilege Use | 578        | Garuda | RLA01079   |
| 🔍 11/7/99        | 12:02:07 PM | Security | System Event  | 515        | SYSTEM | RLA01079 - |
| 🔍 11/7/99        | 12:02:07 PM | Security | Privilege Use | 577        | SYSTEM | RLA01079   |
| 🔍 11/7/99        | 12:02:02 PM | Security | System Event  | 515        | SYSTEM | RLA01079   |
| 🔍 11/7/99        | 12:02:02 PM | Security | Privilege Use | 577        | SYSTEM | RLA01079   |
| 🔍 11/7/99        | 12:02:01 PM | Security | Privilege Use | 577        | SYSTEM | RLA01079   |
| 🔍 11/7/99        | 12:02:01 PM | Security | System Event  | 515        | SYSTEM | RLA01079   |
| 🔍 11/7/99        | 12:01:51 PM | Security | Privilege Use | 577        | SYSTEM | RLA01079   |
| 🔍 11/7/99        | 12:01:51 PM | Security | System Event  | 515        | SYSTEM | RLA01079   |
| 🔍 11/7/99        | 12:01:49 PM | Security | Privilege Use | 577        | SYSTEM | RLA01079   |
| 🔍 11/7/99        | 12:01:49 PM | Security | System Event  | 515        | SYSTEM | RLA01079   |
| 🔍 11/7/99        | 12:01:46 PM | Security | Privilege Use | 577        | SYSTEM | RLA01079   |
| <u>© 11/7/00</u> | 12-01-46 DM | Socurity | Suctom Evont  | <u>515</u> | SVSTEM |            |

#### ZT IK 3, Siemens CERT

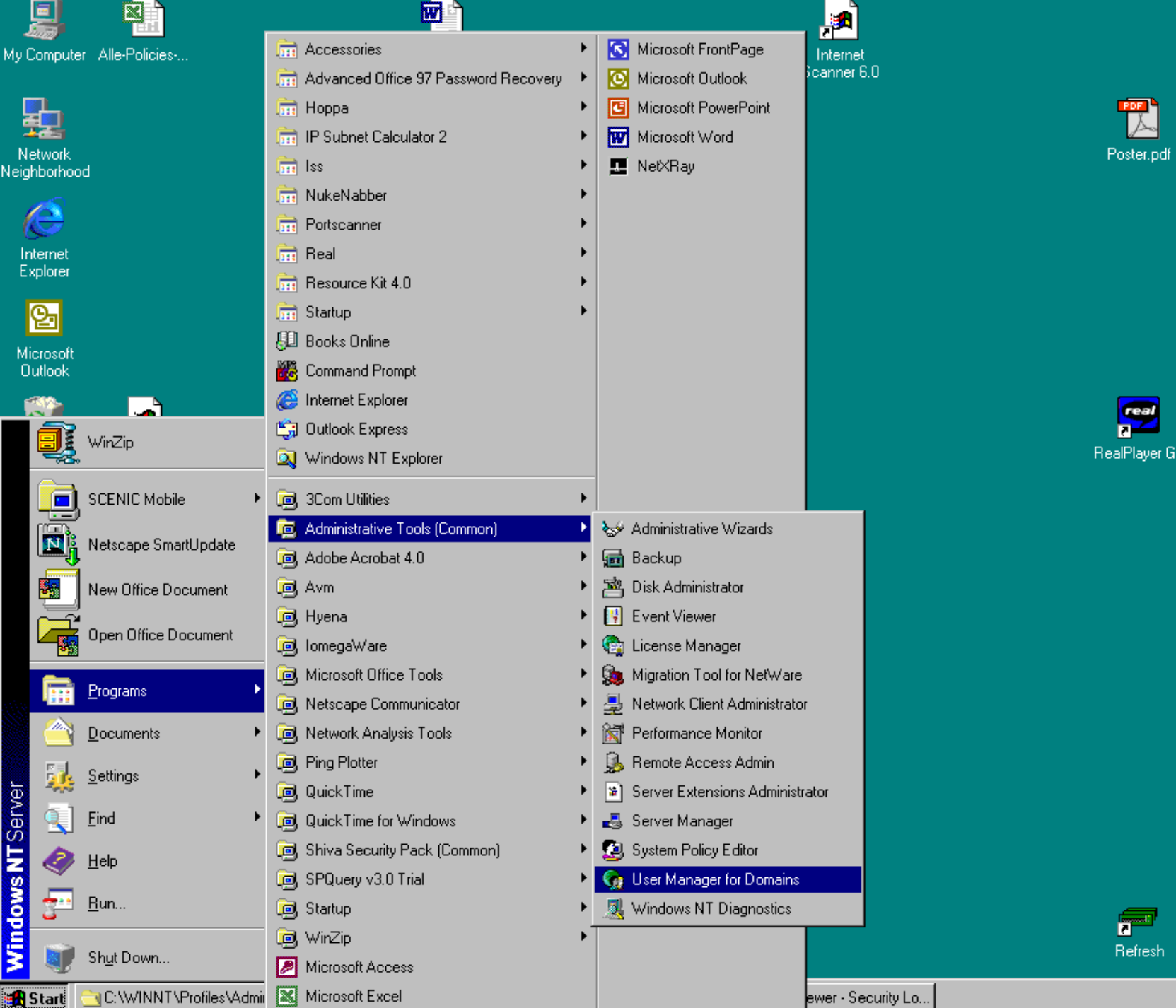

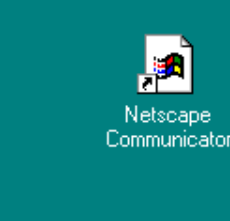

Shortcut to

Dial-Up ...

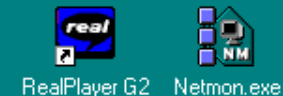

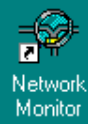

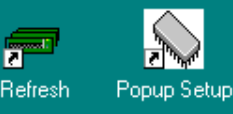

🍕 12:08 PM

# HOWTO Enable Auditing ?

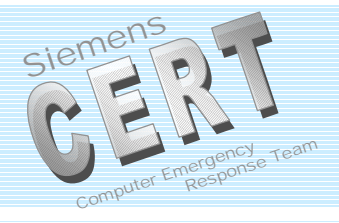

| 🕷 User Manager - \\RLA01                                                     | 079                                                                                                    |                                                                                                    | _ 🗆 🗵 |
|------------------------------------------------------------------------------|----------------------------------------------------------------------------------------------------|----------------------------------------------------------------------------------------------------|-------|
| <u>User</u> <u>View</u> <u>Policies</u> <u>Options</u>                       | <u>H</u> elp                                                                                                 |                                                                                                    |       |
| Username                                                                     | Full Name                                                                                                    | Description                                                                                                    |       |
| 👲 Administrator                                                              |                                                                                                    | Decoy Account                                                                                                    |       |
| 👷 Gandalf                                                                    |                                                                                                    | User                                                                                                    |       |
| Saruda<br>SGuest                                                             |                                                                                                    | New Admin Account<br>Forgotten who that is ;-)                                                                                                    |       |
| Groups                                                                       | Description                                                                                                  |                                                                                                    |       |
| Administrators<br>Backup Operators<br>Cuests<br>Replicator<br>Coers<br>Users | Members can fu<br>Members can by<br>Users granted g<br>Members can sł<br>Supports file rep<br>Ordinary users | Ily administer the computer/domain<br>ypass file security to back up files<br>uest access to the computer/domain<br>nare directories and printers<br>ilication in a domain |       |

#### ZT IK 3, Siemens CERT

# What to Audit ?

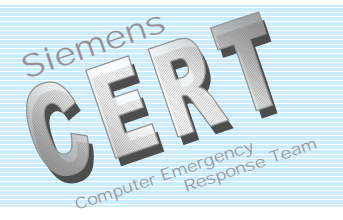

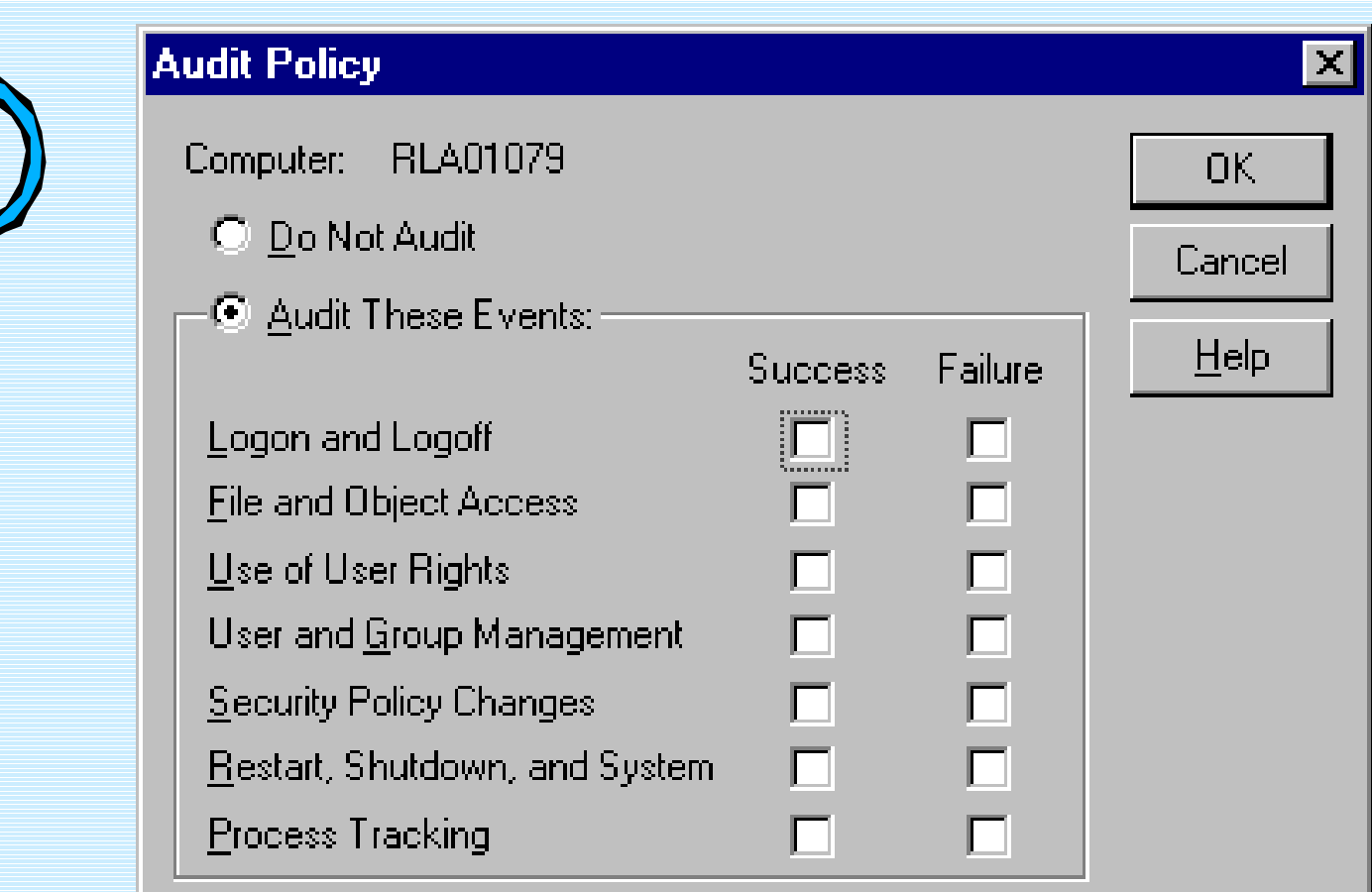

#### ZT IK 3, Siemens CERT

# Logon and Logoff

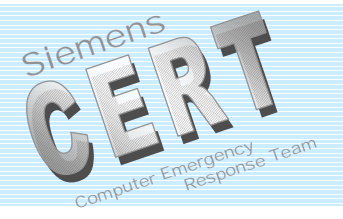

| Audit Policy                      |         |         | ×      |
|-----------------------------------|---------|---------|--------|
| Computer: RLA01079                |         |         | ОК     |
| ◯ <u>D</u> o Not Audit            |         |         | Cancel |
| _ ● Audit These Events:           |         |         |        |
|                                   | Success | Failure |        |
| Logon and Logoff                  |         |         |        |
| File and Object Access            |         |         |        |
| <u>U</u> se of User Rights        |         |         |        |
| User and <u>G</u> roup Management |         |         |        |
| Security Policy Changes           |         |         |        |
| Bestart, Shutdown, and System     |         |         |        |
| Process Tracking                  |         |         |        |

ZT IK 3, Siemens CERT

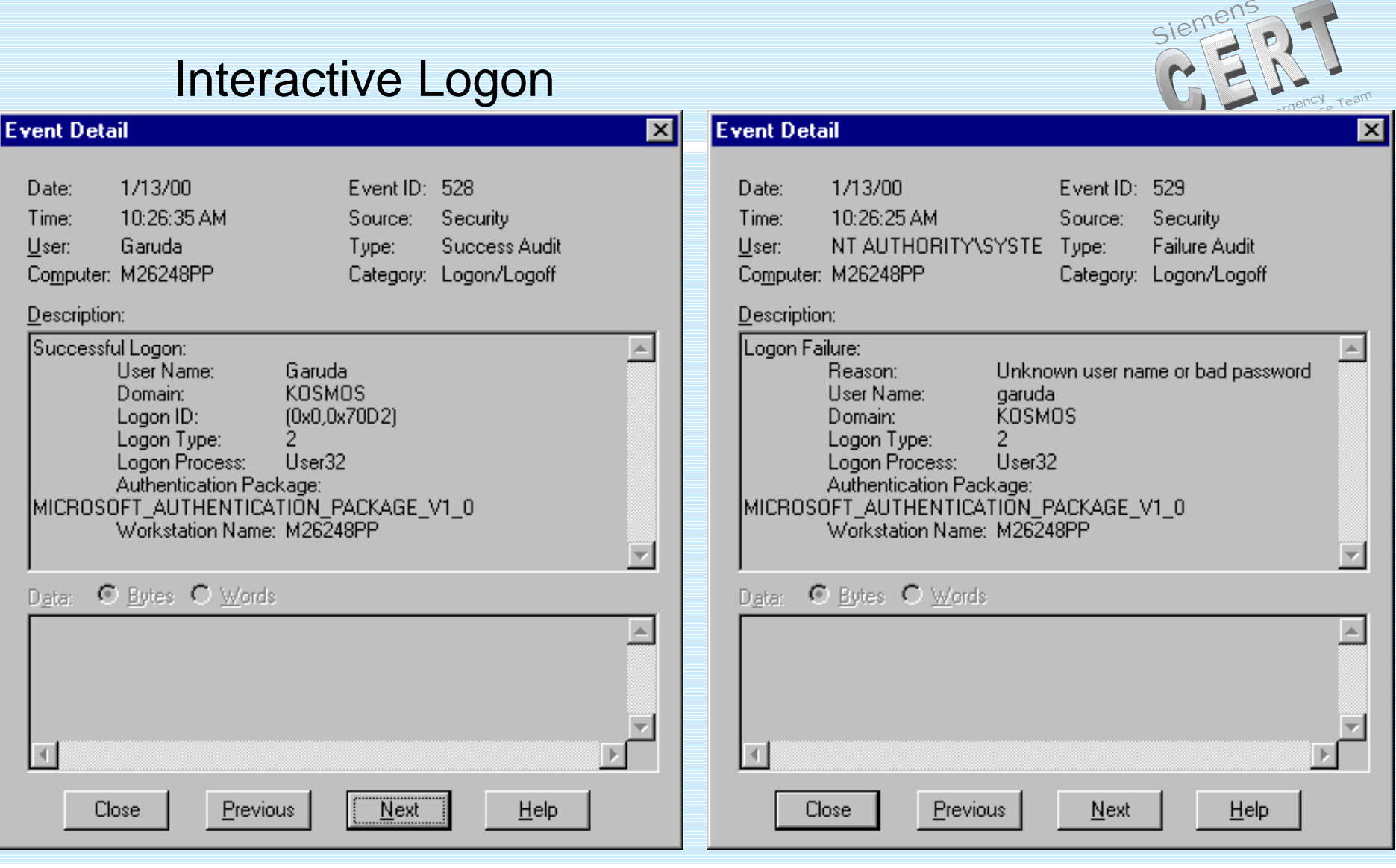

ZT IK 3, Siemens CERT

## Logon Type and Processes

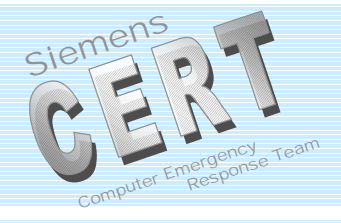

# Logon Type:

- 2 : Interactive
- 3 : Network
- 4 : Batch
- 5 : Service
- 6 : Proxy
- 7 : Unlock Workstation

Authentication Package: MICROSOFT\_AUTHENTIC ATION\_PACKAGE\_V1\_0

### Logon Process:

- KSecDD
- User32 or WinLogon\MSGina
- SCMgr
- LAN Manager Workstation Service
  - advapi
  - MS.RADIUS

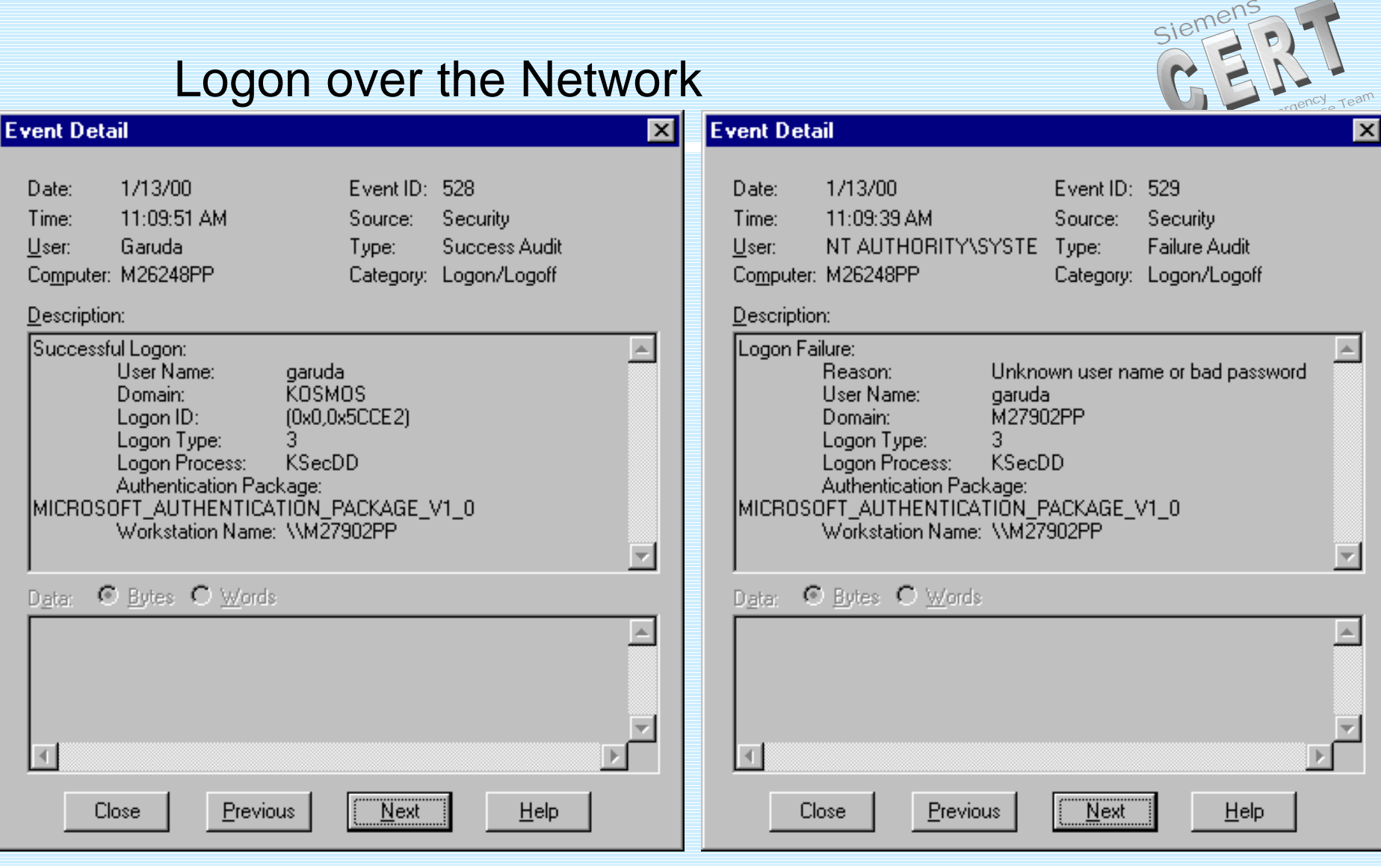

#### ZT IK 3, Siemens CERT

## Event Detail – No Logon Right over Network

| Event Deta                                            | nil                                                                                      |                                                                                                    |                                                                          |                                                  | × |
|-------------------------------------------------------|------------------------------------------------------------------------------------------|----------------------------------------------------------------------------------------------------|--------------------------------------------------------------------------|--------------------------------------------------|---|
| Date:<br>Time:<br><u>U</u> ser:<br>Co <u>m</u> puter: | 1/13/00<br>10:59:43<br>NT AUT<br>M26248                                                  | )<br>3 AM<br>HORITY\SYSTE<br>PP                                                                                                   | Event ID:<br>Source:<br>Type:<br>Category:                               | 534<br>Security<br>Failure Audit<br>Logon/Logoff |   |
| <u>D</u> escription                                   | n:                                                                                       |                                                                                                    |                                                                          |                                                  |   |
| Logon Fa                                              | ilure:<br>Reason:<br>Domain:<br>Logon Ty<br>Logon Pr<br>Authentio<br>)FT_AUT<br>Workstal | The user has no<br>logon type at thi<br>me: steve<br>KOSM<br>ype: 3<br>rocess: KSec<br>cation Package:<br>HENTICATION_<br>TION_M2 | ot be granted<br>s machine<br>martin<br>10S<br>DD<br>PACKAGE_1<br>7902PP | d the requested                                  | × |
| D <u>a</u> ta: C                                      | <u>Bytes</u>                                                                             | O <u>W</u> ords                                                                                                    |                                                                          |                                                  |   |
| T<br>Ci                                               | ose                                                                                      | <u>P</u> revious                                                                                                    | Next                                                                     | <u>H</u> elp                                     |   |

ZT IK 3, Siemens CERT

© Siemens AG 2000 Siemens CERT Team / 13

Siemens

Computer Em

Respon

# File and Object Access

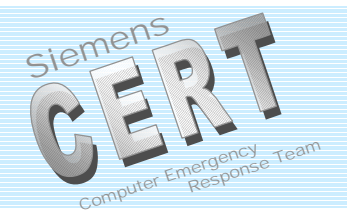

| Audit Policy                          |         |         | ×            |
|---------------------------------------|---------|---------|--------------|
| Computer: RLA01079                    |         |         | ОК           |
| 🔿 <u>D</u> o Not Audit                |         |         | Cancel       |
| ⊙ <u>A</u> udit These Events: ———     |         |         |              |
|                                       | Success | Failure | <u>H</u> elp |
| Logon and Logoff                      |         |         |              |
| Eile and Object Access                |         |         |              |
| <u>U</u> se of User Rights            |         |         |              |
| User and <u>G</u> roup Management     |         |         |              |
| Security Policy Changes               |         |         |              |
| <u>R</u> estart, Shutdown, and System |         |         |              |
| Process Tracking                      |         |         |              |

F

## File And Registry Auditing

|                                                             |         | •       |                                                                |                                                                                               |         |         | -rdense to                                    |
|-------------------------------------------------------------|---------|---------|----------------------------------------------------------------|-----------------------------------------------------------------------------------------------|---------|---------|-----------------------------------------------|
| ile Auditing                                                |         |         | ×                                                              | Registry Key Auditing                                                                         |         |         | ×                                             |
| <u>F</u> ile: C:\WINNT\repair\sam<br>Name:<br><u>Caruda</u> |         |         | OK<br>Cancel<br><u>A</u> dd<br>Re <u>m</u> ove<br><u>H</u> elp | Registry <u>K</u> ey: HARDWARE<br>Audit Permission on Existing Su<br><u>N</u> ame:<br>Gandalf | ıbkeys  |         | OK<br>Cancel<br>Add<br>Remove<br><u>H</u> elp |
| Events to Audit                                             |         |         |                                                                | Events to Audit                                                                               |         |         |                                               |
|                                                             | Success | Failure |                                                                |                                                                                               | Success | Failure |                                               |
| <u>R</u> ead                                                |         |         |                                                                | Query Value                                                                                   |         |         |                                               |
| <u>W</u> rite                                               |         |         |                                                                | Set Value                                                                                     |         |         |                                               |
| Execute                                                     |         |         |                                                                | Create Subkey                                                                                 |         |         |                                               |
| <u>D</u> elete                                              |         |         |                                                                | Enumerate Subkeys                                                                             |         |         |                                               |
| Change <u>P</u> ermissions                                  |         |         |                                                                | Notify                                                                                        |         |         |                                               |
| Take <u>O</u> wnership                                      |         |         |                                                                | Create Link                                                                                   |         |         |                                               |
|                                                             |         |         |                                                                | Delete                                                                                        |         |         |                                               |
|                                                             |         |         |                                                                | Write DAC                                                                                     |         |         |                                               |
|                                                             |         |         |                                                                | Read Control                                                                                  |         |         |                                               |
|                                                             |         |         |                                                                |                                                                                               |         |         |                                               |

#### ZT IK 3, Siemens CERT

© Siemens AG 2000 Siemens CERT Team / 15

Siemen

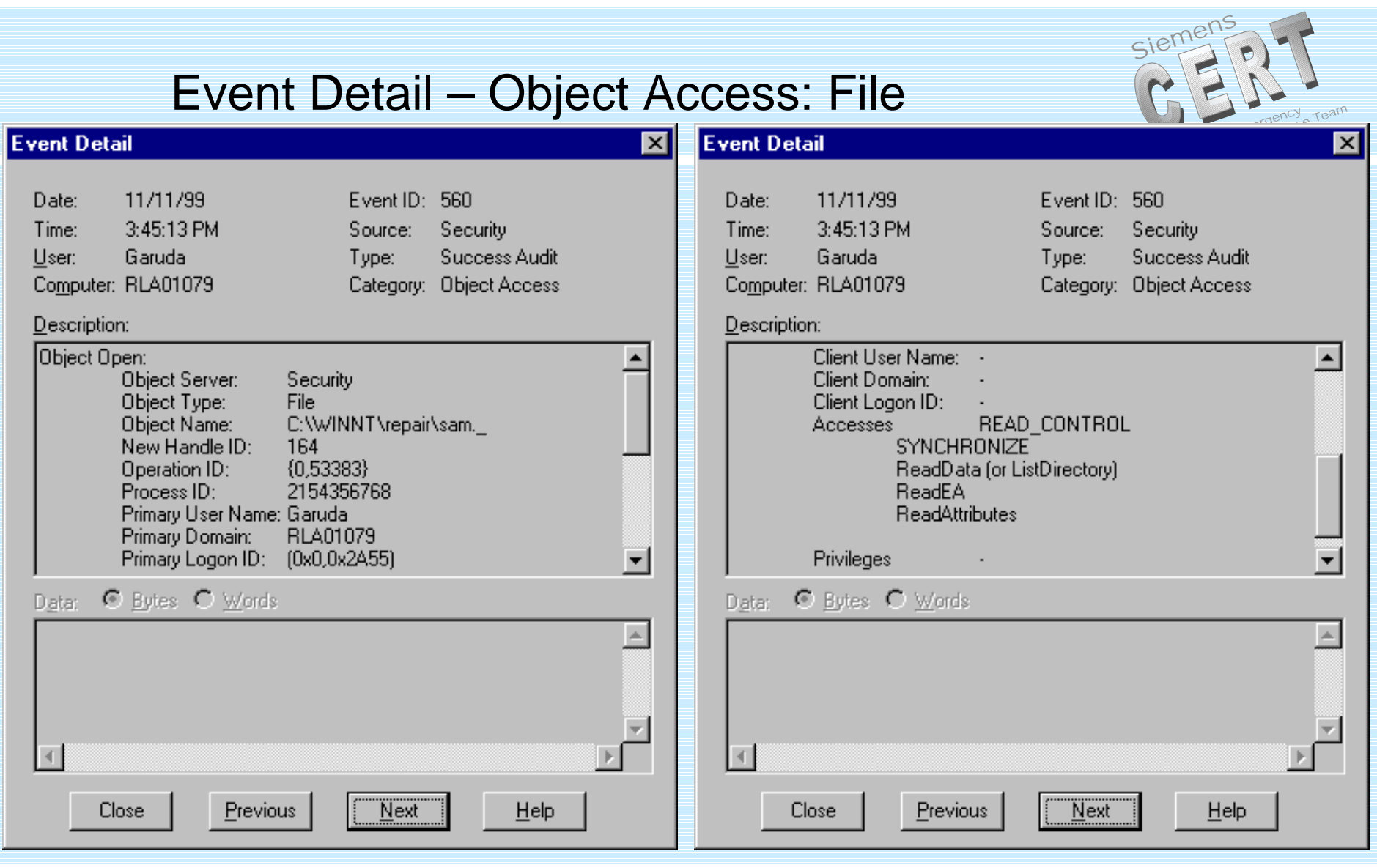

#### ZT IK 3, Siemens CERT

## File System Access Types

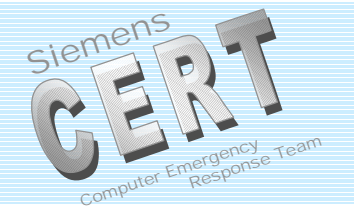

|                                 | Full    |        | Read&Execute, |      |       |
|---------------------------------|---------|--------|---------------|------|-------|
|                                 | control | Modify | List folders  | Read | Write |
| Traverse folder / Execute file  | Х       | Х      | X             |      |       |
| List folder / Read data         | Х       | Х      | X             | Х    |       |
| Read attributes                 | Х       | Х      | X             | Х    |       |
| Read extended attributes        | Х       | Х      | Х             | Х    |       |
| Create files / Write data       | Х       | Х      |               |      | Х     |
| Create folders / Append data    | Х       | Х      |               |      | Х     |
| Write attributes                | Х       | Х      |               |      | Х     |
| Write extended attributes       | Х       | Х      |               |      | Х     |
| Delete subfolders and files     | Х       |        |               |      |       |
| Delete                          | Х       | Х      |               |      |       |
| Read permissions (READ_CONTROL) | Х       | Х      | Х             | Х    | Х     |
| Change permissions (WRITE_DAC)  | X       |        |               |      |       |
| Take ownership (WRITE_OWNER)    | Х       |        |               |      |       |
| Synchronize                     | Х       | Х      | X             | Х    | Х     |

ZT IK 3, Siemens CERT

## **Registry Access Types**

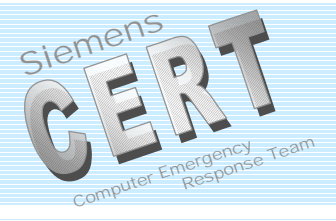

- Query Value
- Set Value
- Create Subkey
- Enumerate Subkeys
- Notify

- Create Link
- Delete
- Write DAC
- Read Control

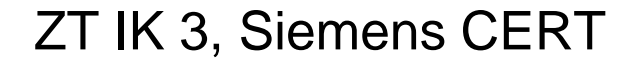

# Use of User Rights

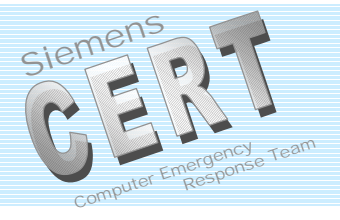

| Audit Policy                          |         |         | ×            |
|---------------------------------------|---------|---------|--------------|
| Computer: RLA01079                    |         |         | ОК           |
| ◯ <u>D</u> o Not Audit                |         |         | Cancel       |
| _−⊙ <u>A</u> udit These Events:       |         |         |              |
|                                       | Success | Failure | <u>H</u> eip |
| Logon and Logoff                      |         |         |              |
| File and Object Access                |         |         |              |
| <u>U</u> se of User Rights            |         |         |              |
| User and <u>G</u> roup Management     |         |         |              |
| Security Policy Changes               |         |         |              |
| <u>R</u> estart, Shutdown, and System |         |         |              |
| Process Tracking                      |         |         |              |

ZT IK 3, Siemens CERT

# 27 User Rights

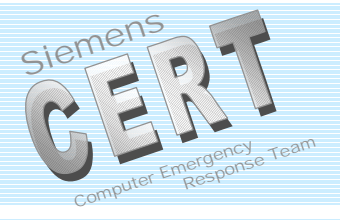

| Access this Computer from Network                       | Debug programs –<br>SeDebugPrivilege                               | Log on locally                                               |
|---------------------------------------------------------|--------------------------------------------------------------------|--------------------------------------------------------------|
| Act as part of the operating system -<br>SeTcbPrivilege | Force shutdown from a remote system –<br>SeRemoteShutdownPrivilege | Manage auditing and security - SeSecurityPrivilege           |
| Add workstation to domain –                             | Generate security audits –                                         | Modify firmware environment values –                         |
| SeMachineAccountPrivilege                               | SeAuditPrivilege                                                   | SeSystemEnvironmentPriv.                                     |
| Backup files and directories –                          | Increase quotas –                                                  | Profile single process –                                     |
| SeBackupPrivilege                                       | SeIncreaseQuotaPrivilege                                           | SeProfileSingleProcessPriv.                                  |
| Bypass traverse checking –                              | Increase scheduling priority –                                     | Profile system performance –                                 |
| SeChangeNotifyPrivilege                                 | SeIncreaseBasePriorityPriv.                                        | SeSystemProfilePriv.                                         |
| Change the system time – SeSystemTimePrivilege          | Load and unload device drivers –<br>SeLoadDriverPrivilege          | Replace a process level token –<br>SeAssignPrimaryTokenPriv. |
| Create a pagefile –                                     | Lock pages in memory –                                             | Restore files and directories –                              |
| SeCreatePagefilePrivilege                               | SeLockMemoryPriv.                                                  | SeRestorePriv.                                               |
| Create a token object –                                 | Log on as a batch job –                                            | Shut down the system –                                       |
| SeCreateTokenPrivilege                                  | SeBatchSID                                                         | SeShutdownPriv.                                              |
| Create permanent shared objects –                       | Log on as a Service –                                              | Take ownership of files or other objects                     |
| SeCreate PermanentPrivilege                             | SeServiceSID                                                       | – SeTakeOwnershipPriv.                                       |

#### ZT IK 3, Siemens CERT

| Event Detail – Use of Us                                                                                                    | ser Rights                                                                                                    |
|----------------------------------------------------------------------------------------------------|----------------------------------------------------------------------------------------------------|
| Event Detail                                                                                                    | Event Detail                                                                                                    |
| Date:11/15/99Event ID:578Time:12:17:46 PMSource:SecurityUser:GarudaType:Success AuditComputer:RLA01079Category:Privilege Use                                                                                                    | Date:17.01.00Event ID:577Time:15:20:35Source:SecurityUser:ShivaType:Success AuditComputer:RLA01079Category:Privilege Use                                                                                                    |
| Description:                                                                                                    | Description:                                                                                                    |
| Object Server:       EventLog         Object Handle:       0         Process ID:       2156729088         Primary User Name:       SYSTEM         Primary Domain:       NT AUTHORITY         Primary Logon ID:       (0x0,0x3E7)         Client User Name:       Garuda         Client Domain:       RLA01079         Client Logon ID:       (0x0,0x38A3)         Privileges:       SeSecurityPrivilege | Privileged Service Called:          Server:       Security         Service:       -         Primary User Name:       Shiva         Primary Domain:       RLA01079         Primary Logon ID:       (0x0,0x135E20)         Client User Name:       -         Client Domain:       -         Client Logon ID:       -         Privileges:       SeSystemtimePrivilege |
| D <u>a</u> ta: <sup>©</sup> <u>B</u> ytes <sup>©</sup> <u>W</u> ords<br>▲                                                                                                    | D <u>ata:</u>                                                                                                    |
| <u>Close</u> <u>Previous</u> <u>N</u> ext <u>H</u> elp                                                                                                    | Close <u>Previous N</u> ext <u>H</u> elp                                                                                                    |

ZT IK 3, Siemens CERT

# **User and Group Management**

Siemens CEEN computer Emergency Response Team

| Audit Policy                          |         |         | ×            |
|---------------------------------------|---------|---------|--------------|
| Computer: RLA01079                    |         |         | ОК           |
| 🔿 <u>D</u> o Not Audit                |         |         | Cancel       |
| - 🖲 Audit These Events:               |         |         |              |
|                                       | Success | Failure | <u>H</u> elp |
| Logon and Logoff                      |         |         |              |
| File and Object Access                |         |         |              |
| <u>U</u> se of User Rights            |         |         |              |
| User and <u>G</u> roup Management     |         |         |              |
| Security Policy Changes               |         |         |              |
| <u>R</u> estart, Shutdown, and System |         |         |              |
| Process Tracking                      |         |         |              |

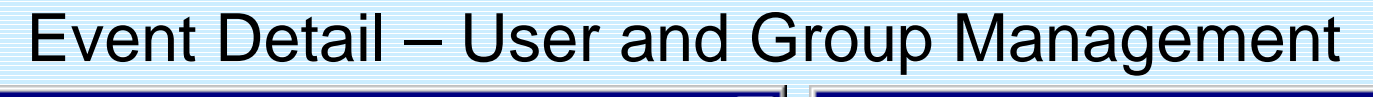

| Event Detail                                                                                                    | 🗙 Event Detail 🛛 💌                                                                                                    |
|----------------------------------------------------------------------------------------------------|----------------------------------------------------------------------------------------------------|
| Date:11/11/99Event ID:624Time:4:01:59 PMSource:SecurityUser:GarudaType:Success AuditComputer:RLA01079Category:Account Management                                                                                                    | Date:11/11/99Event ID:636Time:4:07:39 PMSource:SecurityUser:GarudaType:Success AuditComputer:RLA01079Category:Account Management                                                                                                    |
| Description:<br>User Account Created:<br>New Account Name: Sneaker<br>New Domain: RLA01079<br>New Account ID:<br>S-1-5-21-1643343567-1219717837-1990678075-1002<br>Caller User Name: Garuda<br>Caller Domain: RLA01079<br>Caller Logon ID: (0x0,0x2A55)<br>Privileges - | Description:         [_ocal Group Member Added:         Member:         S-1-5-21-1643343567-1219717837-1990678075-1002         Target Account Name:         Administrators         Target Domain:         Builtin         Target Account ID:         S-1-5-32-544         Caller User Name:         Garuda         Caller Domain:         RLA01079         Caller Logon ID:         (0x0,0x2A55)         Privileges: |
| Date: Bytes C Words                                                                                                    | D <u>ata:</u> ● <u>Bytes</u> ● <u>W</u> ords<br>■<br>■<br>■<br>■<br>■<br>■<br>■<br>■<br>■<br>■<br>■<br>■<br>■                                                                                                    |

#### ZT IK 3, Siemens CERT

© Siemens AG 2000 Siemens CERT Team / 23

Siemen

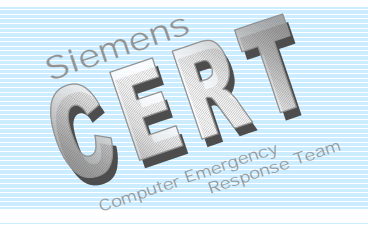

# **Security Policy Changes**

| Audit Policy                          |         |         | ×      |
|---------------------------------------|---------|---------|--------|
| Computer: RLA01079                    |         |         | ОК     |
| 🔿 <u>D</u> o Not Audit                |         |         | Cancel |
| - 🖲 Audit These Events:               |         |         |        |
|                                       | Success | Failure |        |
| Logon and Logoff                      |         |         |        |
| File and Object Access                |         |         |        |
| <u>U</u> se of User Rights            |         |         |        |
| User and <u>G</u> roup Management     |         |         |        |
| Security Policy Changes               |         |         |        |
| <u>R</u> estart, Shutdown, and System |         |         |        |
| Process Tracking                      |         |         |        |

ZT IK 3, Siemens CERT

## Event Detail - Policy Change

| Event Detail                                                                                                    | × |
|----------------------------------------------------------------------------------------------------|---|
| Date:11/22/99Event ID:612Date:11/22/99Event ID:612Time:1:18:44 PMSource:SecurityTime:1:18:44 PMSource:SecurityUser:GarudaType:Success AuditUser:GarudaType:Success AuditComputer:RLA01079Category:Policy ChangeComputer:RLA01079Category:Policy Change                                                                                                    |   |
| Description:       Description:         Audit Policy Change: <ul> <li>Mult Policy:</li> <li>Success Failure</li> <li>Success Failure</li> <li>System</li> <li>Logon/Logoff</li> <li>Description:</li> </ul> <ul> <li>Policy Change:</li> <li>Success Failure</li> <li>System</li> <li>System</li> <li>Logon/Logoff</li> <li>Success</li> <li>Description:</li> </ul> <ul> <li>Policy Change</li> <li>Policy Change</li> <li>Policy Policy Policy Policy</li> <li>Policy Policy Policy Policy Policy</li> <li>Policy Policy Policy Policy</li> <li>Policy Policy Policy Policy Policy Policy</li> <li>Policy Policy Policy Policy Policy Policy Policy Policy Policy Policy Policy Policy Policy Policy Policy Policy Policy Policy Policy Policy Policy Policy Policy Policy Policy Policy Policy</li></ul> |   |
| Data:  Bytes   Data: Bytes     Data: Bytes     Data: Bytes     Data: Bytes     Data: Bytes     Data: Bytes     Data: Bytes     Data: Bytes     Data: Bytes     Data: Bytes     Data: Bytes     Data: Bytes     Data: Bytes     Data: Data:     Data: Data: <td< td=""><td>4</td></td<>                                                                                                    | 4 |

ZT IK 3, Siemens CERT

© Siemens AG 2000 Siemens CERT Team / 25

Siemen

# Restart, Shutdown, and System

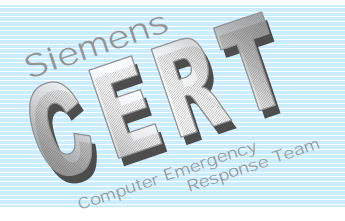

| Audit Policy                          |         |         | ×      |
|---------------------------------------|---------|---------|--------|
| Computer: RLA01079                    |         |         | ОК     |
| 🔿 <u>D</u> o Not Audit                |         |         | Cancel |
| _−⊙ <u>A</u> udit These Events:       |         |         |        |
|                                       | Success | Failure |        |
| Logon and Logoff                      |         |         |        |
| File and Object Access                |         |         |        |
| <u>U</u> se of User Rights            |         |         |        |
| User and <u>G</u> roup Management     |         |         |        |
| Security Policy Changes               |         |         |        |
| <u>R</u> estart, Shutdown, and System |         |         |        |
| Process Tracking                      |         |         |        |

ZT IK 3, Siemens CERT

# Event Detail: Restart, Shutdown, and System

| Event Deta                                            | il                                                       |                                            |                                                   | ×      |
|-------------------------------------------------------|----------------------------------------------------------|--------------------------------------------|---------------------------------------------------|--------|
| Date:<br>Time:<br><u>U</u> ser:<br>Co <u>m</u> puter: | 11/14/99<br>5:17:17 PM<br>NT AUTHORITY\SYSTE<br>RLA01079 | Event ID:<br>Source:<br>Type:<br>Category: | 512<br>Security<br>Success Audit<br>System Eivent |        |
| <u>D</u> escription                                   | n:                                                       |                                            |                                                   |        |
| Windows                                               | NT is starting up.                                       |                                            |                                                   | 4      |
|                                                       |                                                          |                                            |                                                   | -      |
| D <u>a</u> ta: C                                      | Bytes C Words                                            |                                            |                                                   |        |
| 4                                                     |                                                          |                                            |                                                   | ک<br>۲ |
| Clo                                                   | Dise Previous                                            | <u>N</u> ext                               | <u>H</u> elp                                      |        |

ZT IK 3, Siemens CERT

© Siemens AG 2000 Siemens CERT Team / 27

Siemen

Resp

E

# Starting NT – Authentication and Trusted Logon

| vent Detail 🗙                                                                                                    | Event Detail                                                                                                    |
|----------------------------------------------------------------------------------------------------|----------------------------------------------------------------------------------------------------|
| Date:17.01.00Event ID:514Time:08:26:34Source:SecurityUser:NT AUTHORITY\SYSTEType:Success AuditCompute:RLA01079Category:System Event                                                                              | Date:17.01.00Eivent ID:515Time:08:26:34Source:SecurityUser:NT AUTHORITY\SYSTEType:Success AuditComputer:RLA01079Category:System Eivent                                                           |
| Description:<br>An authentication package has been loaded by the Local Security<br>Authority. This authentication package will be used to authenticate<br>logon attempts.<br>Authentication Package Name: msv1_0 | Description:<br>A trusted logon process has registered with the Local Security Authority.<br>This logon process will be trusted to submit logon requests.<br>Logon Process Name: Winlogon\MSGina |
| D <u>a</u> te:                                                                                                    | Date: Bytes O Words                                                                                                    |

#### ZT IK 3, Siemens CERT

© Siemens AG 2000 Siemens CERT Team / 28

Siemer

## **Process Tracking**

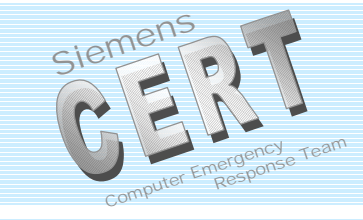

| Audit Policy                          |         |         | ×      |
|---------------------------------------|---------|---------|--------|
| Computer: RLA01079                    |         |         | ОК     |
| 🔘 <u>D</u> o Not Audit                |         |         | Cancel |
| _ ● Audit These Events:               |         |         |        |
|                                       | Success | Failure |        |
| Logon and Logoff                      |         |         |        |
| File and Object Access                |         |         |        |
| <u>U</u> se of User Rights            |         |         |        |
| User and <u>G</u> roup Management     |         |         |        |
| Security Policy Changes               |         |         |        |
| <u>R</u> estart, Shutdown, and System |         |         |        |
| Process Tracking                      |         |         |        |

ZT IK 3, Siemens CERT

| pplications Processes | Performa | nce |          |           |         |         |          | mputer Em |
|-----------------------|----------|-----|----------|-----------|---------|---------|----------|-----------|
| Image Name            | PID      | CPU | CPU Time | Mem Usage | Handles | Threads | <b>•</b> |           |
| sens.exe              | 166      | 00  | 0:00:00  | 2120 K    | 51      | 6       |          |           |
| Report.exe            | 177      | 97  | 1:55:29  | 1792 K    | 36      | 3       |          |           |
| inetinfo.exe          | 187      | 00  | 0:00:00  | 3104 K    | 69      | 4       |          |           |
| LOADWC.EXE            | 191      | 00  | 0:00:00  | 900 K     | 24      | 2       |          |           |
| cidaemon.exe          | 197      | 00  | 0:00:00  | 40 K      | 60      | 1       |          |           |
| nukenabber.exe        | 218      | 00  | 0:00:03  | 4476 K    | 113     | 3       |          |           |
| PGPtray.exe           | 220      | 00  | 0:00:00  | 1428 K    | 19      | 1       |          |           |
| USERINIT.EXE          | 227      | 00  | 0:00:00  | 1080 K    | 39      | 3       |          |           |
| WINWORD.EXE           | 236      | 00  | 0:00:06  | 11820 K   | 147     | 3       |          |           |
| OUTLOOK.EXE           | 240      | 00  | 0:00:20  | 16240 K   | 226     | 10      |          |           |
| mgaqdesk.exe          | 241      | 00  | 0:00:00  | 808 K     | 18      | 1       |          |           |
| EXPLORER.EXE          | 242      | 00  | 0:00:25  | 6172 K    | 136     | 6       |          |           |
| CMD.EXE               | 247      | 00  | 0:00:00  | 1080 K    | 20      | 1       |          |           |
| mgahook.exe           | 249      | 00  | 0:00:00  | 584 K     | 13      | 1       |          |           |
| CMD.EXE               | 250      | 00  | 0:00:00  | 1140 K    | 21      | 1       |          |           |
| AcroTray.exe          | 251      | 00  | 0:00:00  | 712 K     | 18      | 1       |          |           |
| NDDEAGNT.EXE          | 269      | 00  | 0:00:00  | 824 K     | 16      | 1       |          |           |
| TASKMGR.EXE           | 282      | 01  | 0:00:02  | 1160 K    | 26      | 3       |          |           |
| USRMGR.EXE            | 283      | 00  | 0:00:00  | 2272 K    | 25      | 1       | <b>•</b> |           |
|                       |          |     |          |           |         | End Pro | cess     |           |

ZT IK 3, Siemens CERT

#### Siemer Process IDs II Event Detail Event Detail × X 1/13/00 Event ID: 592 1/13/00 Event ID: 592 Date: Date: 6:02:10 PM 6:02:18 PM Time: Source: Security Time: Source: Security Garuda Success Audit Garuda Success Audit User: Type: Type: User: Computer: M26248PP Category: Detailed Tracking Computer: M26248PP Category: Detailed Tracking Description: Description: A new process has been created: A new process has been created: New Process ID: 2154714560 New Process ID: 2154491936 Image File Name: CMD.EXE Image File Name: CMD.EXE Creator Process ID: 2154804928 Creator Process ID: 2154714560 User Name: Garuda User Name: Garuda KOSMOS KOSMOS Domain: Domain: (0x0.0x128FD1) (0x0.0x128FD1) Logon ID: Logon ID: • Bytes • O Words ● Bytes ● Words Previous Close Previous Next <u>H</u>elp Close Next Help

ZT IK 3, Siemens CERT

# Process IDs III – Windows 2000

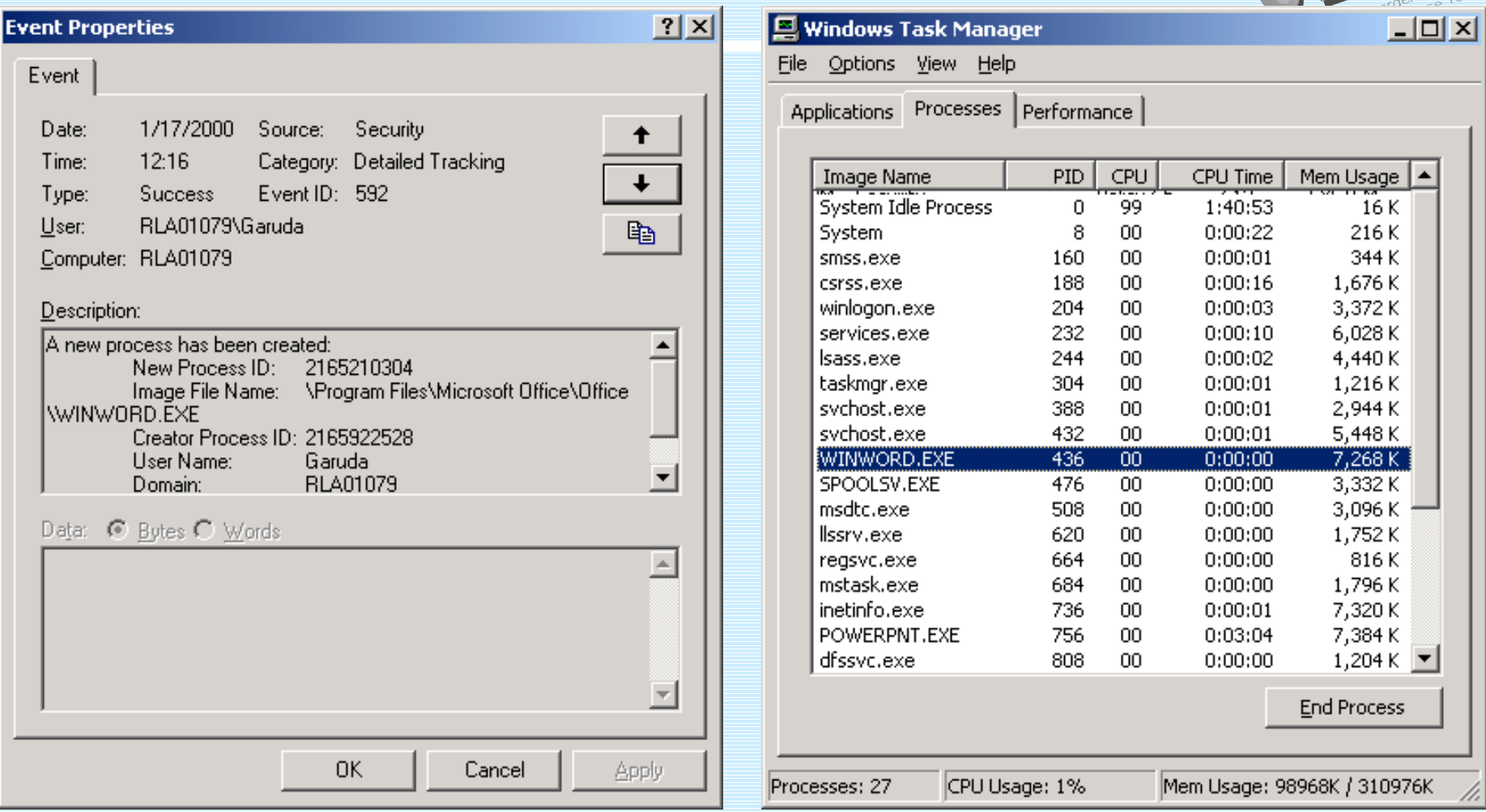

#### ZT IK 3, Siemens CERT

© Siemens AG 2000 Siemens CERT Team / 32

Siemen

## Process IDs IV – Windows 2000

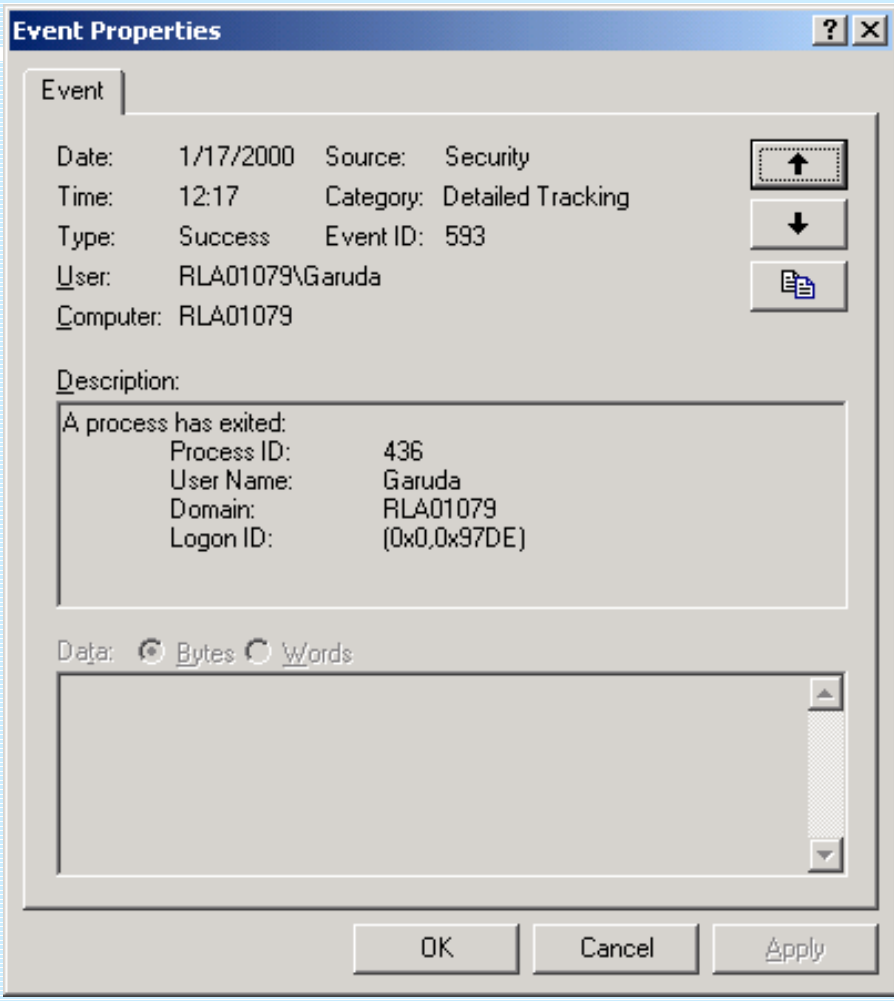

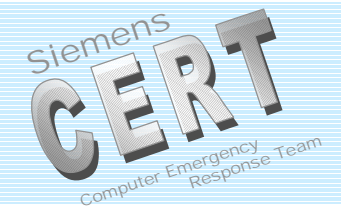

#### ZT IK 3, Siemens CERT

## One Click - Many Security Events

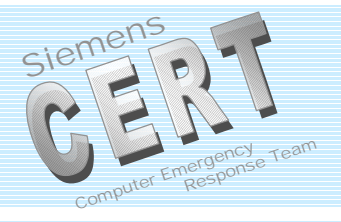

#### Audit Logs for a new user account:

- Event 632: Global Group Member Added
- Event 624: User Account Created
- Event 642: User Account Changed
- Event 636: Local Group Member Added

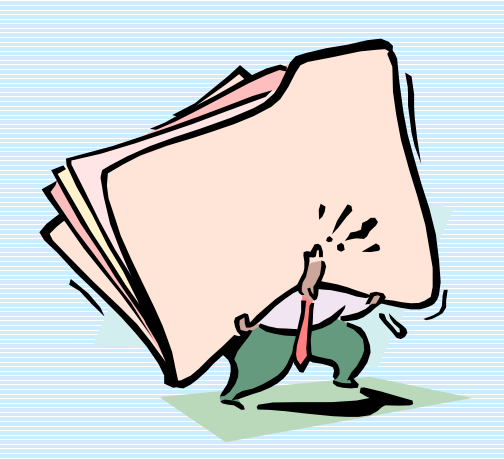

## Additional Auditing settings

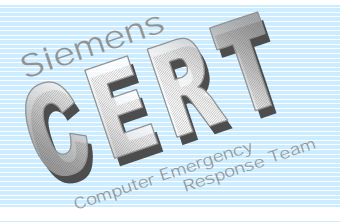

- Auditing Backup and Restore Activities Key: HKLM\System\CCS\Control\Lsa\ Data: FullPrivilegeAuditing Type: REG\_BINARY Value: 1
- Base Object Auditing Key: HKLM\System\CCS\Control\Lsa\ Data: AuditBaseObjects Type: REG\_DWORD Value: 1

"Account Lockout Event" stored on PDC

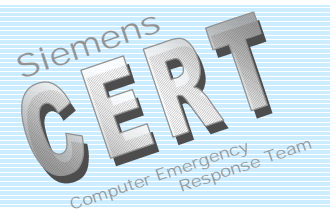

Windows NT 4.0 SP4+

When a user enters too many incorrect passwords in an attempt to log on to a domain, the account is locked out and an event is written to the workstations security logs (if auditing is enabled here). With SP4 this event is also written to the PDC security log.

# **Audit Policy**

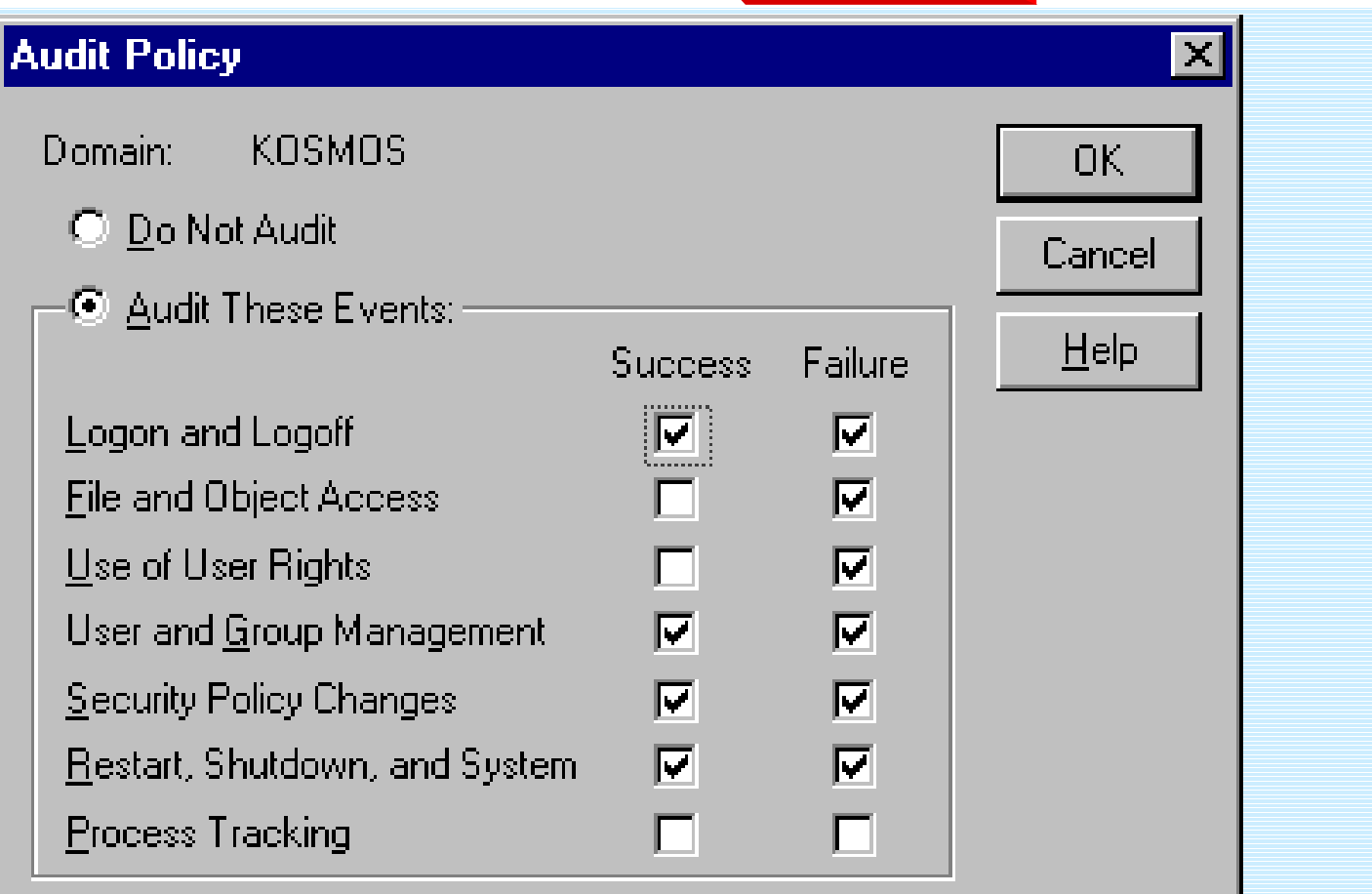

#### ZT IK 3, Siemens CERT

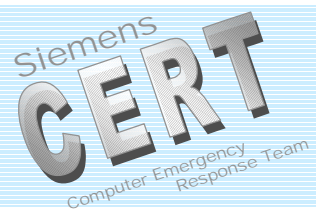

# **Event Log Settings**

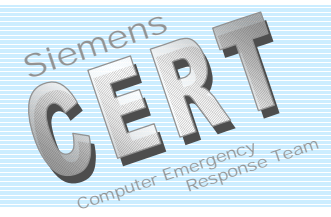

| Event Log Settings                                  | ×                |
|-----------------------------------------------------|------------------|
| Change Settings for Security Log                    | OK               |
|                                                     | Cancel           |
| Maximum Log Size: 4096 🚔 Kilobytes (64K Increments) | De <u>f</u> ault |
| Event Log Wrapping                                  | <u> </u>         |
| Overwrite Events as <u>N</u> eeded                  |                  |
| O Overwrite Eivents <u>O</u> lder than Days         |                  |
| O Do Not Overwrite Events (Clear Log Manually)      |                  |
|                                                     |                  |

#### ZT IK 3, Siemens CERT

### Lesson learnt

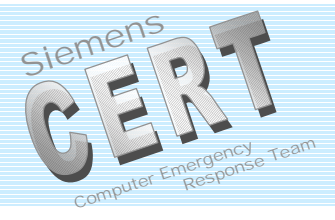

- You can get a lot of information from the logs
- Not all infomation is relevant
- Some information is wrong
- You can't get too much information about logging from MS

## Filter Suspicious Events from all Events

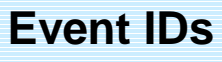

- 512 Windows NT is starting up
- 513 Windows NT is shutting down
- 517 The audit log was cleared
- 528 Successful logon
- 529 Unknown user name or bad password
- 530 Account logon time restriction violation
- 531 Account currently disabled
- 532 The specified user account has expired
- 533 User not allowed to log on at this computer
- 534 User has not been granted the requested logon type

- 535 The specified account's password has expired
- 536 The NetLogon component is not active
- 537 An unexpected error occured during logon
- 538 User Log off
- 539 Account locked out
- 576 Special privileges assigned to new logon
- 608 User Right Assigned
- 609 User Right Removed
- 612 Audit Policy Change
- 624 User Account Created
- 643 Domain Policy Changed

ZT IK 3, Siemens CERT

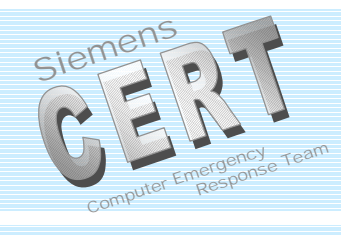

# **Suspicious Auditing Events**

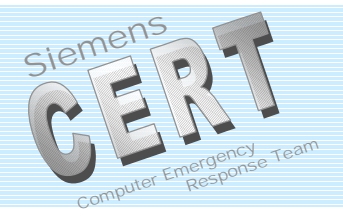

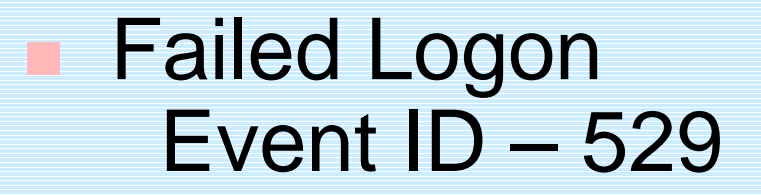

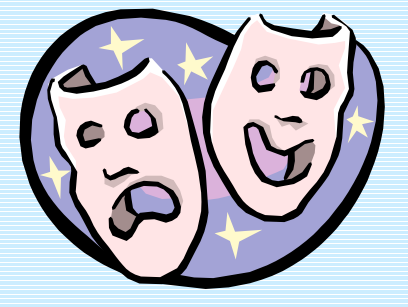

# Administrator and "Well Known Accounts"

ZT IK 3, Siemens CERT

## Filter Suspicious Events from all Events

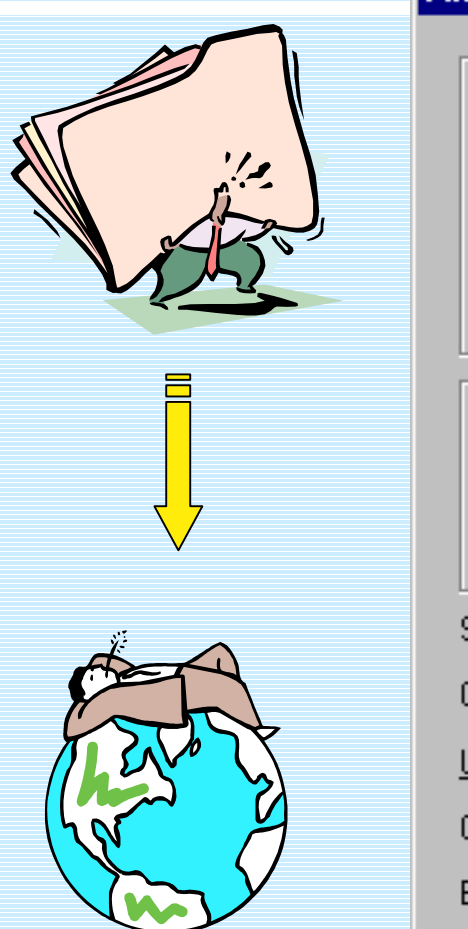

| Filter                             |             |                                                          | ×             |
|------------------------------------|-------------|----------------------------------------------------------|---------------|
| -View From-                        |             | View Through                                             | OK            |
| • Eirst Eve                        | ent         | East Event                                               | Cancel        |
| 🔅 🔘 Events <u>(</u>                | <u>)</u> n: | ○ Events 0 <u>n</u> :                                    |               |
| 11/                                | 22/99 🖶     | 11/28/99                                                 | <u>C</u> lear |
| 12:50:                             | 58PM 🖶      | 1:06:13PM                                                | <u>H</u> elp  |
| Types<br>Inform<br>Warnin<br>Error | ation<br>ng | <ul> <li>Success Audit</li> <li>Failure Audit</li> </ul> |               |
| Sou <u>r</u> ce:                   | (All)       | •                                                        |               |
| Category:                          | (All)       | •                                                        |               |
| <u>U</u> ser:                      |             |                                                          |               |
| Co <u>m</u> puter:                 |             |                                                          |               |
| E <u>v</u> ent ID:                 | 529         |                                                          |               |

ZT IK 3, Siemens CERT

© Siemens AG 2000 Siemens CERT Team / 42

Siemen

Computer Em

Response

# **Deficiencies of NT Logging**

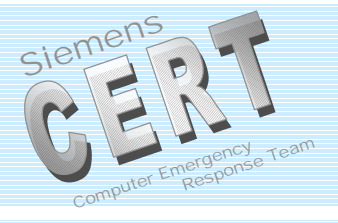

Portscans can not be detected

- BOF Back Officer Friendly (NFR) <u>http://www.nfr.com</u>
- Nuke Nabber 2.9a (Dynamsol) <u>http://www.dynamsol.com/puppet/</u>
- NetMonitor v0.90 (LeechSoftware) <u>http://www.leechsoftware.com</u>
- BlackICE <u>http://advide.networkice.com</u>
- Workstation logs are kept locally
  - See next slide

ZT IK 3, Siemens CERT

# Logging Host

Siemens CEENT computer Emergency Response Team

- EvntSLog 2.0
- NTSlog 1.02, 2.0
- NTOLog
- Siemens CERT

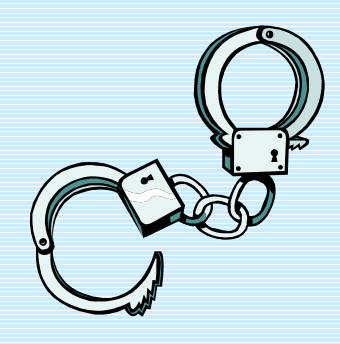

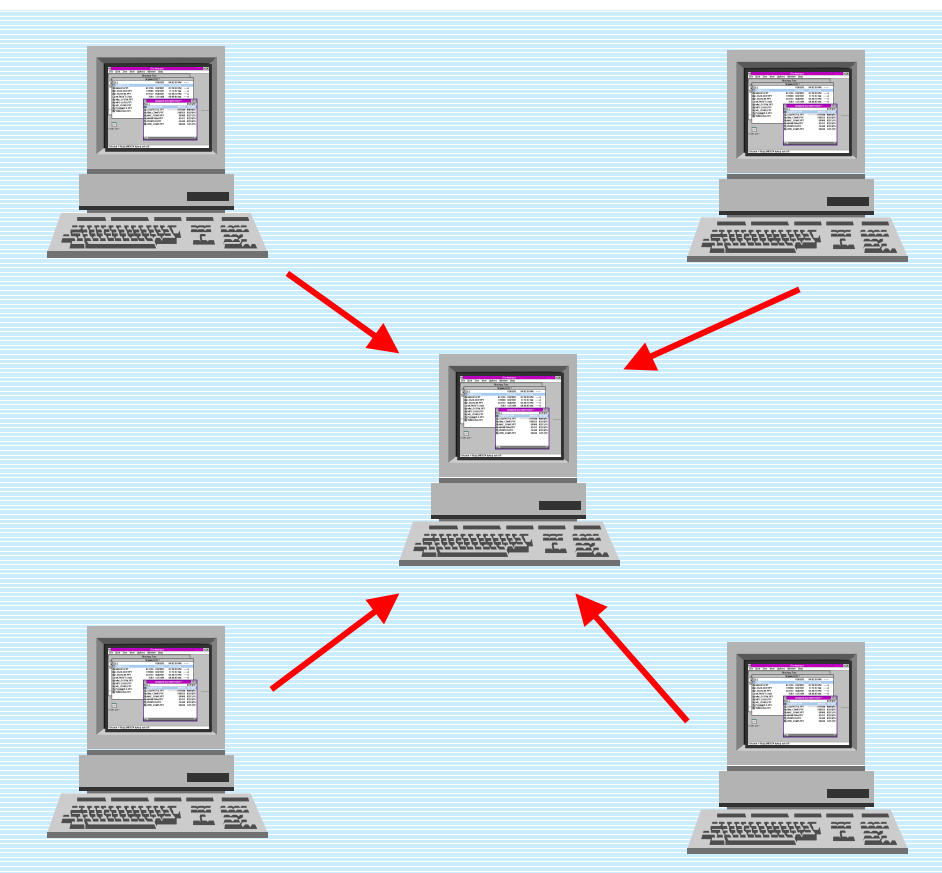

#### ZT IK 3, Siemens CERT

## **Further Tools**

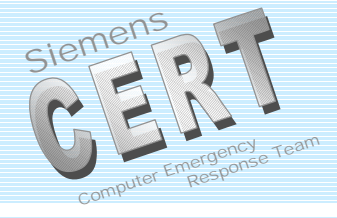

- Lservers (NT Objectives, Inc.)
- NPList (NT Objectives, Inc.)
- WDumpEvt 1.2
- ELDump 0.12
- ELSaveClr
- NTLast
- Tripwire 2.1 for Windows NT

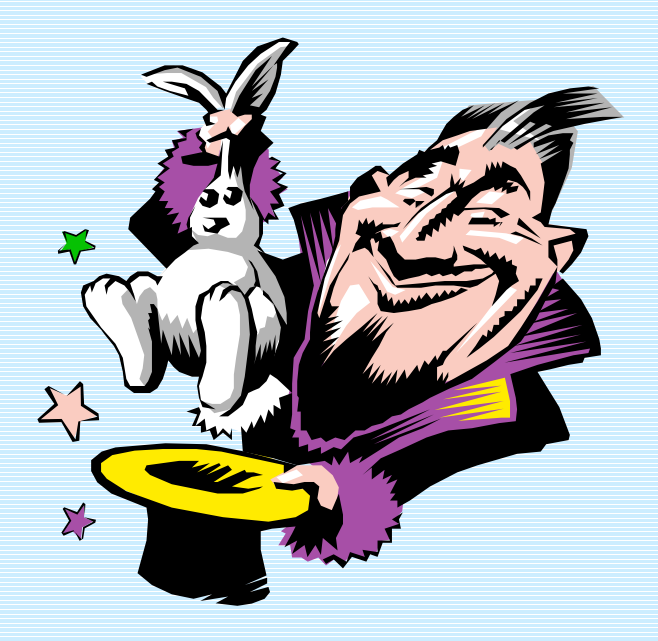

#### ZT IK 3, Siemens CERT

# Literature etc.

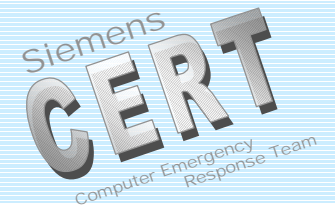

MS Knowledgebase: Q174073, Auditing User Authentication Q174074, Security Event Descriptions Q163905, Auditing User Right Assignment Changes Q101366, Definition and List of Windows NT Advanced User Rights et al.

found at http://support.microsoft.com/support/search/c.asp

# Books etc.:

Microsoft – Windows NT 4.0 Security, Audit and Control Microsoft Press – Microsoft Technical ReferenceWind Windows NT Server Resource Kit 4.0 Visual C++: winnt.h

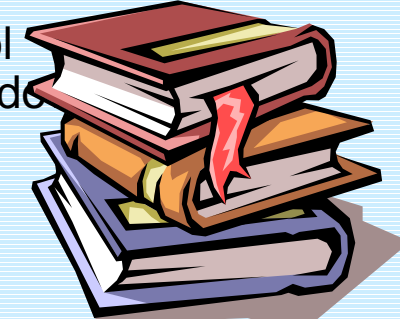

ZT IK 3, Siemens CERT